ىل ھنا

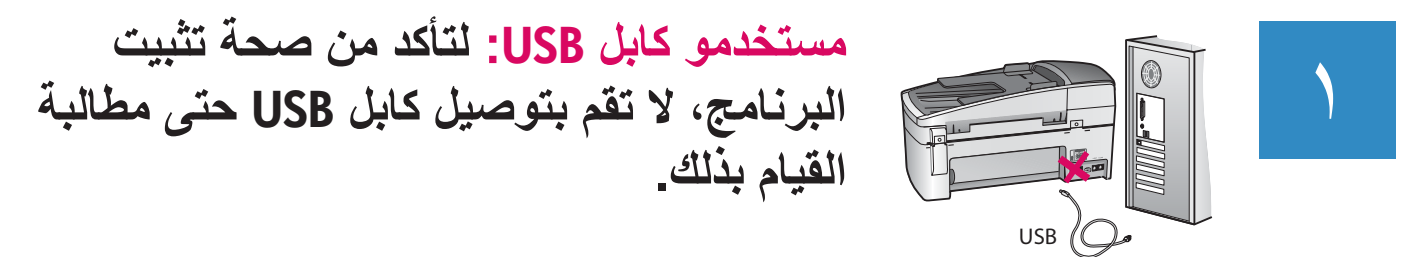

استخدم هذا الدليل لإعداد الأجهزة وتوصيل جهاز HP All-in-One بإما جهاز الكمبيوتر أو شبكة نشطة. عند التعرض إلى مشاكل أثناء الإعداد، راجع حل المشكلات لاحقًا في الدليل.

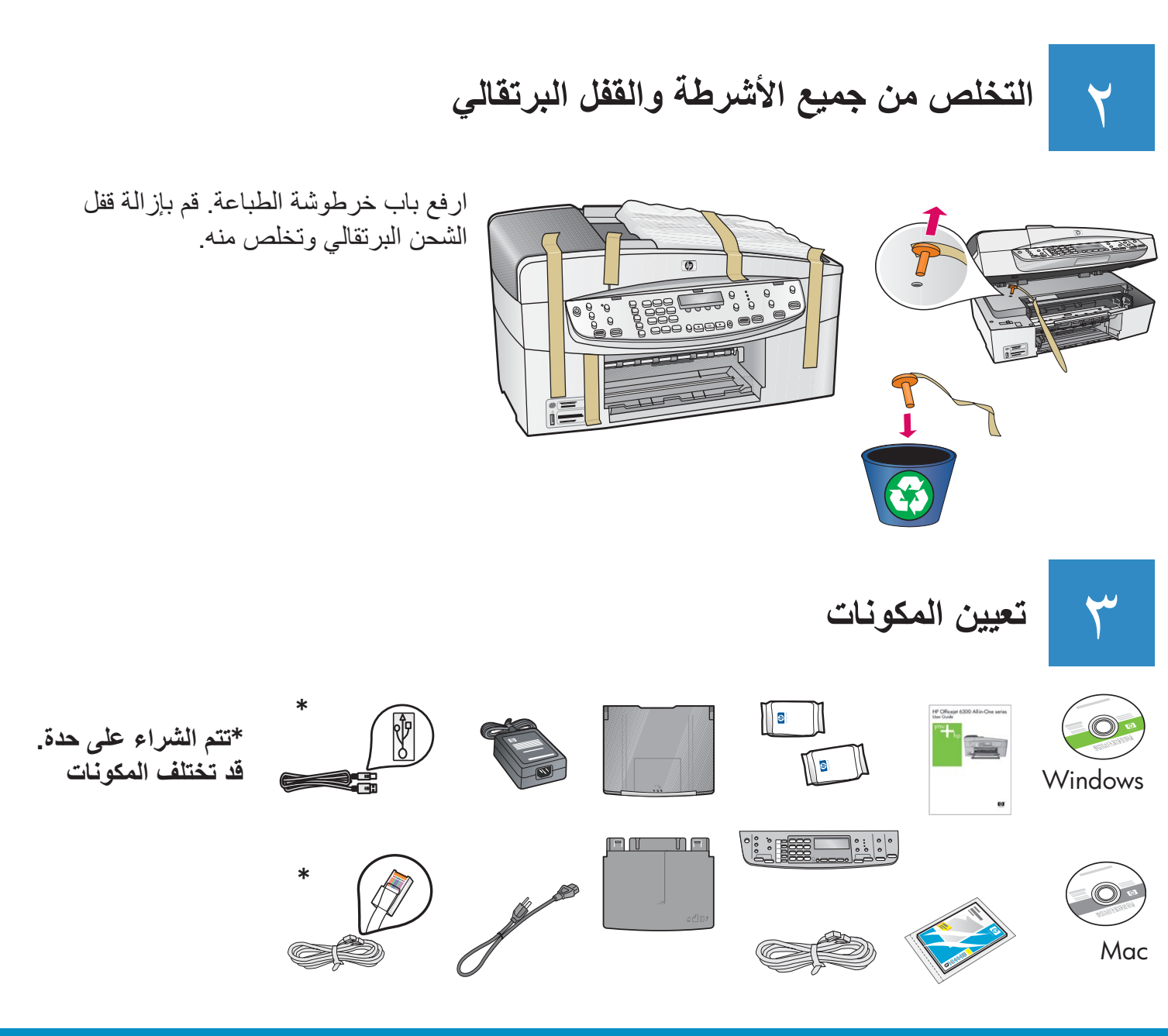

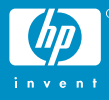

## إرفاق اللوحة الحامية للوحة التحكم (عند عدم إرفاقها بعد)

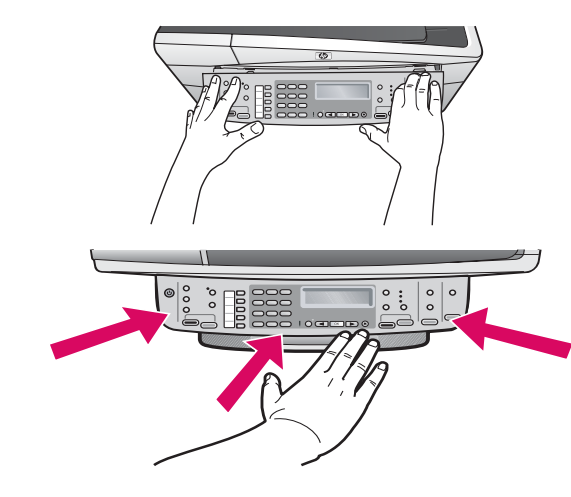

أ قم بمحاذاة اللوحة الحامية للوحة التحكم مع الجهاز.
ب اضغط للأسفل جميع حافات اللوحة الحامية بشدة حتى تستقر
في مكانها بثبات. تحقق من إرفاق الزوايا والحافة السفلية. تأكد من إمكانية الوصول إلى الأزرار.

هــام: يجب إرفاق اللوحة الحامية للوحة التحكم بحيث يتمكن جهاز HP All-in-One من العمل!

إرفاق حاويات الورق وتحميل الورق

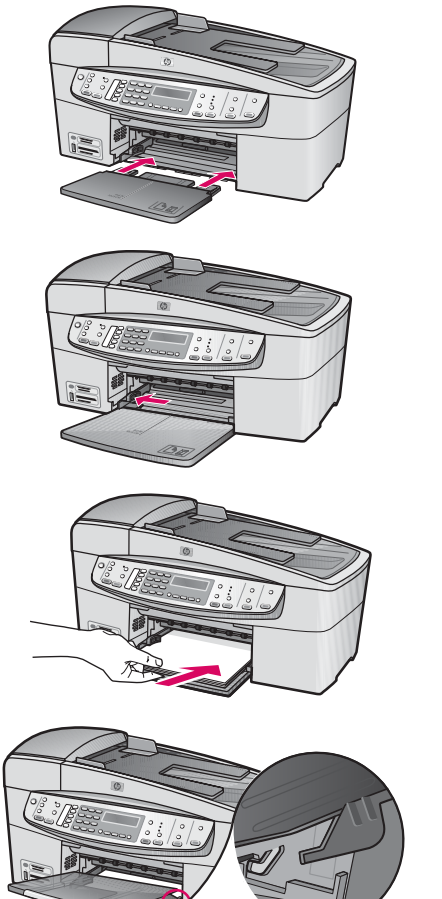

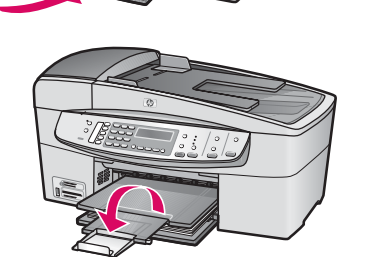

أ أدخل الحاوية السفلية إلى الجهاز.

ب حرك منظّم الورق إلى اليسار.

ج أدخل ورق أبيض عادي. حرك منظّم الورق إلى حافة الورق. المي الورق.

 د أرفق الحاوية العلوية (حاوية الإخراج). تأكد من إرفاق الحافة العلوية من الحاوية بالمزاليج باللون الرمادي الفاتح، ثم الحافات السفلية.

ه اسحب إلى الخارج أداة امتداد الحاوية وقم بإقلابها.

0

3

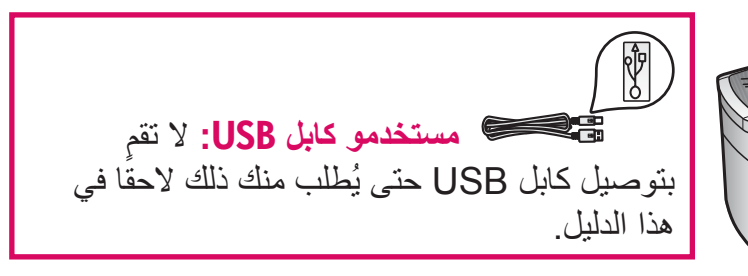

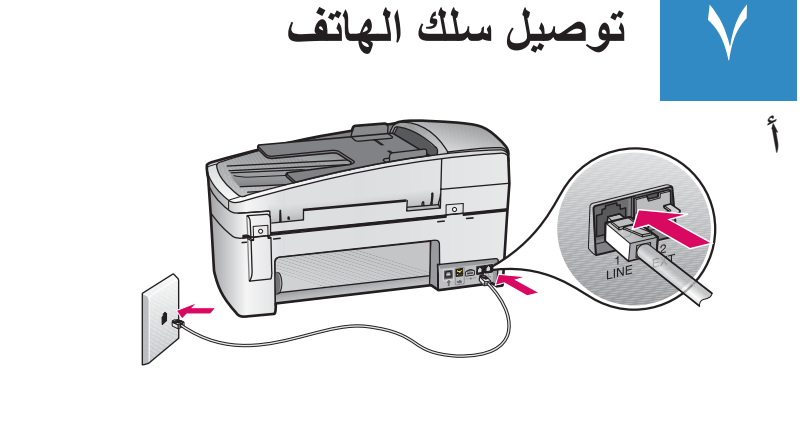

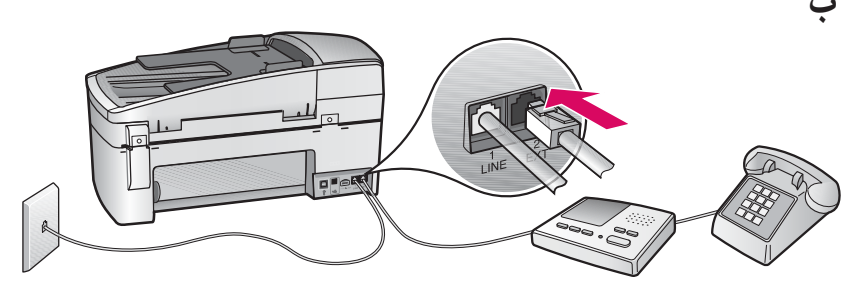

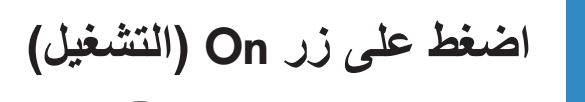

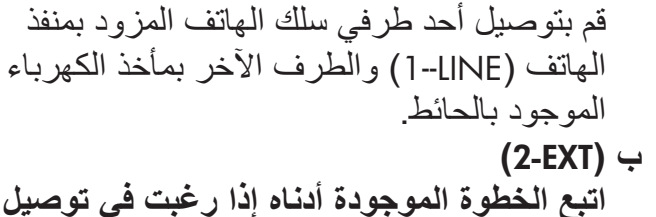

(1-LINE) <sup>1</sup>

اتبع الخطوة الموجودة أدناه إذا رغبت في توصيل الهاتف/آلة الرد على المكالمات بجهاز HP All-in-One. قم بإزالة المقبس من منفذ (2-EXT) ثم وصّل سلك الهاتف أو آلة الرد على المكالمات بالمنفذ. راجع دليل المستخدم للحصول على معلو مات إضافية تتعلق بإعداد الفاكس.

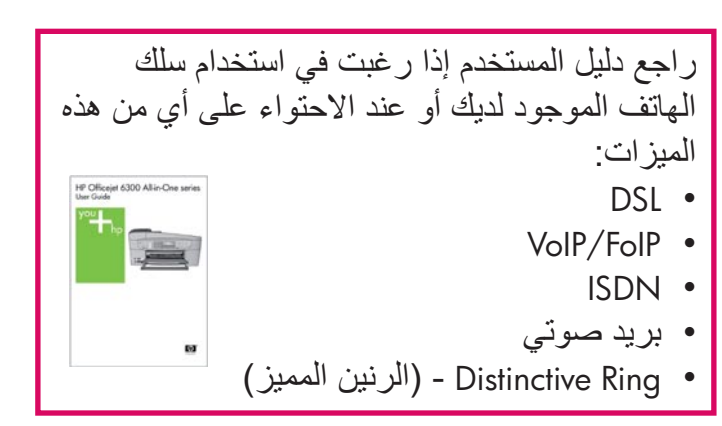

- أ بعد الضغط على زر ( **On (التشغيل**)، انتظر حتى ظهور مطالبة اللغة قبل المتابعة.
- ب لضبط لغة شاشة العرض، استخدم أزرار الأسهم لتحديد لغتك، اضغط على OK (موافق)، ثم قم بالتأكيد. استخدم أزرار الأسهم لتحديد البلد/المنطقة، اضغط على OK (موافق)، ثم قم بالتأكيد.

## فتح باب خرطوشة الطباعة

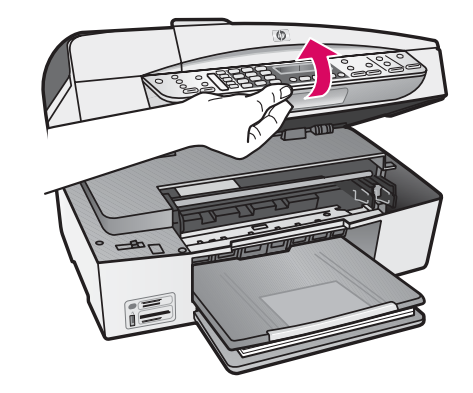

ارفع باب خرطوشة الطباعة حتى يتوقف. تتحرك عربة الطباعة إلى اليمين.

إزالة الشريط من كلتا الخرطوشتين

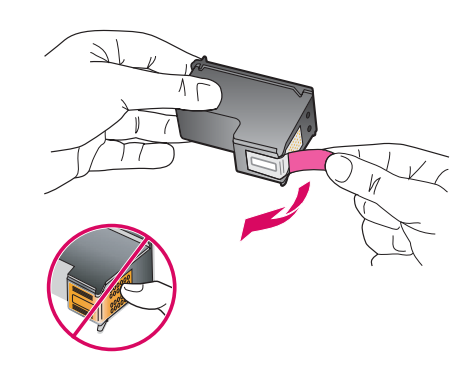

قم بإزالة الشريط من كلتا خرطوشتي الطباعة. تنبيه: لا تلمس نقاط التلامس نحاسية اللون أو تحاول إعادة إرفاق الشريط بالخرطوشات.

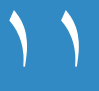

إدخال خرطوشة الطباعة ثلاثية الألوان

يجب أن يوجد الجهاز قيد التشغيل قبل أن تتمكن من إدخال خرطوشات الطباعة. تأكد من وجود عربة الطباعة في الجانب الأيمن.

- أ امسك بخر طوشة الطباعة ثلاثية الألوان مع توجيه ملصق HP إلى الأعلى.
- ب ضع خرطوشة الطباعة ثلاثية الألوان أمام الفتحة اليسرى التي تتم الإشارة إليها بملصق أخضر.
  - ج ادفع الخرطوشة بشدة إلى الفتحة حتى تستقر في مكانها.

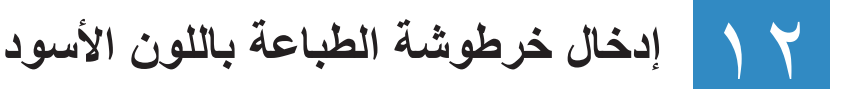

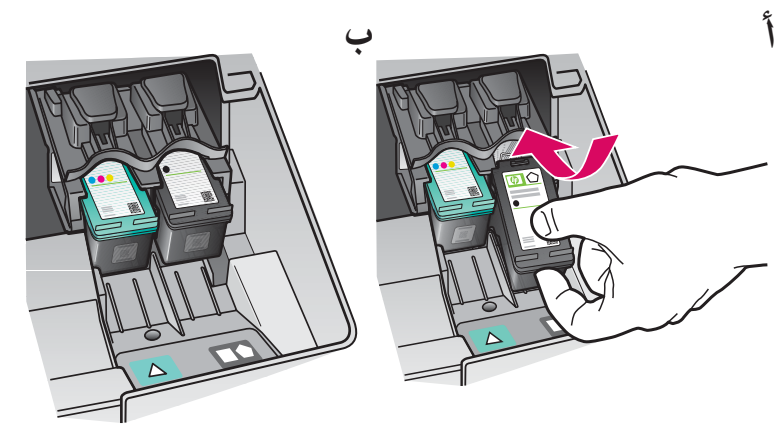

- أ امسك بخر طوشة الطباعة باللون الأسود مع توجيه ملصق
   HP إلى الأعلى.
- ب ضع خرطوشة الطباعة **باللون الأسود** أمام الفتحة ا**ليمني** التي تتم الإشارة إليها بملصق أسود-برتقالي.
  - ج ادفع الخرطوشة بشدة إلى الفتحة حتى تستقر في مكانها. د أغلق باب خرطوشة الطباعة.

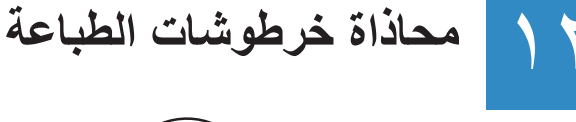

بعد إغلاق باب خرطوشة الطباعة، تظهر رسالة تفيدك باستعداد الجهاز للمحاذاة. أ تأكد من تحميل الورق، ثم اضغط على OK (موافق) بعد ظهور كل رسالة من الرسائل التي تفيدك ببدء الإجراء. ب تتم طباعة صفحة المحاذاة. افحص الحالة في شاشة العرض. اضغط على OK (موافق) لإكمال الإجراء. عند التعرض إلى مشاكل أثناء المحاذاة، تأكد من تحميل ورق أبيض عادي.

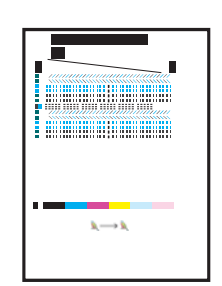

© 0

تشغيل جهاز الكمبيوتر

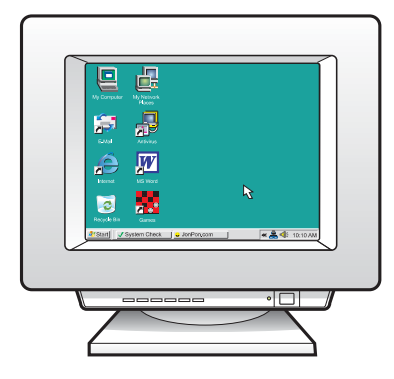

أ قم بتشغيل جهاز الكمبيوتر، سجّل الدخول عند الضرورة، ثم انتظر إلى ظهور سطح المكتب. ب أغلق أية برامج مفتوحة.

اختر نوع توصيل واحد (أ أو ب)

## أ: توصيل USB - لا تقم بالتوصيل بعد أ

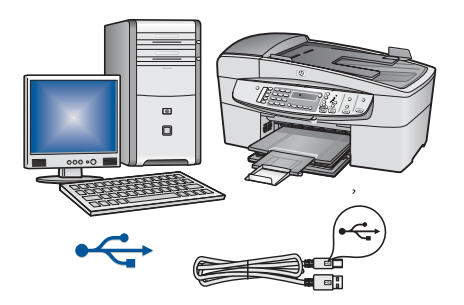

استخدم نوع التوصيل هذا إذا رغبت في توصيل الجهاز مباشرةً بكمبيوتر واحد. (لا تقم بالتوصيل حتى يرشدك البرنامج القيام بذلك). التجهيزات المطلوبة: كابل USB. لتوصيل USB، انتقل إلى قسم أ (صفحة ٩) للحصول على إرشادات.

## ب: شبكة إيثرنت (سلكية)

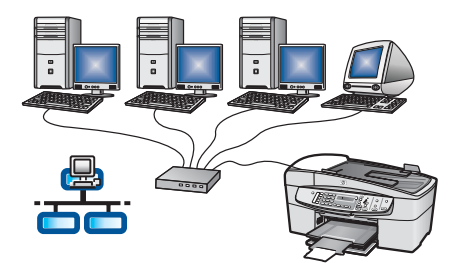

استخدم نوع التوصيل هذا إذا رغبت في توصيل كابل إيثرنت بين الجهاز والشبكة. التجهيزات المطلوبة: محور /موجّه/وحدة تقسيم وكابل إيثرنت. لتوصيل كابل إيثرنت، انتقل إلى قسم ب (صفحة ١١) للحصول على إرشادات.

للمزيد من المعلومات حول إعداد الشبكة، زر Www.hp.com/support، اكتب HP Officejet 6300 وابحث عن إعداد الشبكة.

## القسم أ: توصيل USB

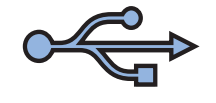

اختيار القرص المضغوط الصحيح

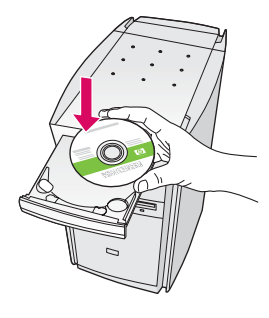

#### مستخدمو Windows:

- أ أدخل القرص المضغوط لـ HP All-in-One باللون الأخضر الخاص بـ Windows.
- ب اتبع الإرشادات الظاهرة على الشاشة لتثبيت البرنامج.
- ج في شاشة **Connection Type (نوع التوصيل)،** تأكد من تحديد **مباشرةً بهذا الكمبيوتر**. اتبع إلى الصفحة التالية.

ملاحظة: عند عدم ظهور شاشة بدء التشغيل، انقر نقرًا مزدوجًا فوق My Computer (جهاز الكمبيوتر)، انقر نقرًا مزدوجًا فوق رمز القرص المضغوط، ثم انقر نقرًا مزدوجًا فوق setup.exe.

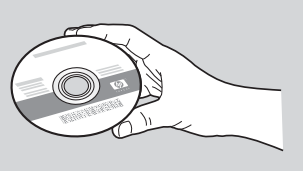

#### مستخدمو Mac:

أ أدخل القرص المضغوط لـ HP All-in-One باللون
 الرمادي الخاص بـ Mac.
 ب اتبع إلى الصفحة التالية.

# ٦ ٢

## توصيل كابل USB

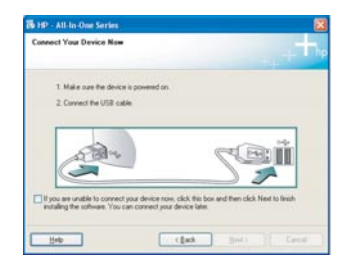

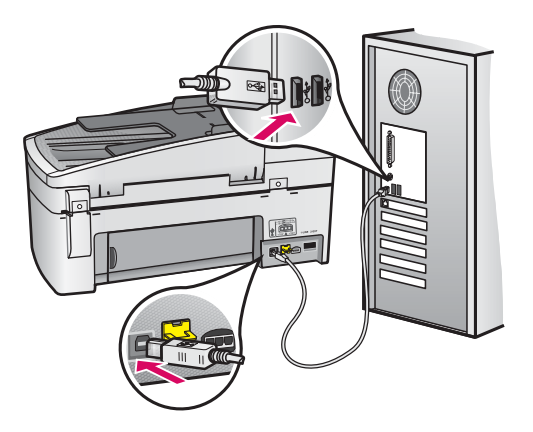

#### مستخدمو Windows:

أ اتبع الإرشادات الظاهرة على الشاشة حتى ترى مطالبة توصيل كابل USB. (قد يستمر ذلك بعض الدقائق).
 بمجرد ظهور المطالبة، قم بتوصيل كابل USB بالمنفذ الموجود في الجزء الخلفي من جهاز HP All-in-One، ثم وصله بأي منفذ USB موجود في الكمبيوتر.
 ب اتبع الإرشادات الظاهرة على الشاشة. أكمل شاشتي و Tax Setup Nizard (التسجيل الآن)

### مستخدمو Mac:

أ قم بتوصيل كابل USB من جهاز الكمبيوتر بمنفذ USB الموجود في الجزء الخلفي للجهاز.

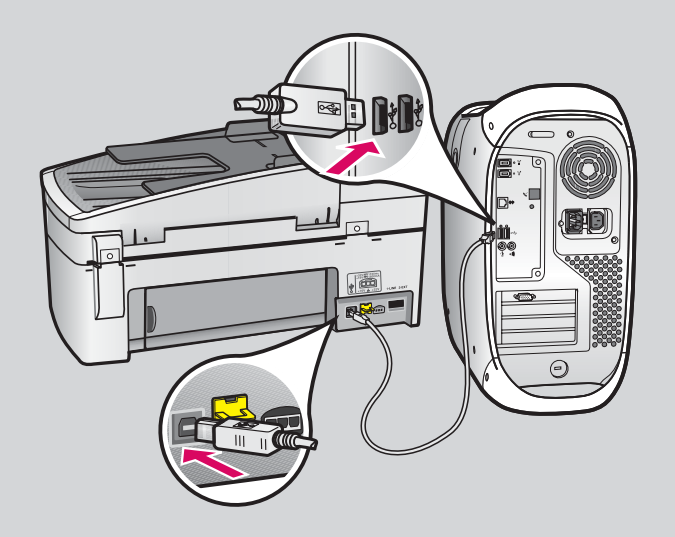

ب أدخل القرص المضغوط لـ HP All-in-One. انقر نقرًا مزدوجًا فوق رمز HP-All-in-One-Installer.
 مثبت HP-All-in-One-(hP-All-in-One).
 ج تأكد من إكمال جميع الشاشات، بما في ذلك Setup Assistant (مساعد الإعداد).

# مانينا! راجع الصفحة الأخيرة لتجربة جهاز HP All-in-One الخاص بك.

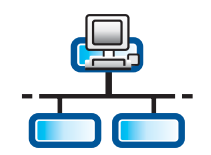

## القسم ب: شبكة إيثرنت (سلكية)

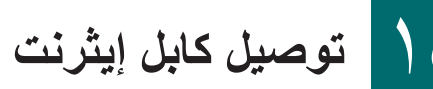

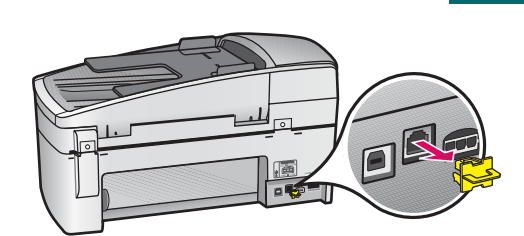

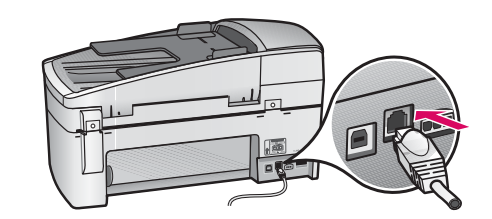

- أ قم بإزالة المقبس الأصفر من الجزء الخلفي للجهاز.
- ب قم بتوصيل أحد طرفي كابل إيثرنت بمنفذ إيثرنت الموجود في الجزء الخلفي للجهاز .
- ج قم بتوصيل الطرف الآخر لكابل إيثرنت بمحور /موجّه/وحدة تقسيم. إذا كان طول الكابل غير كاف، فيمكن شراء كابل أطول.

هام: لا تقم بتوصيل كابل إيثرنت بكابل المودم. يجب الاحتواء على شبكة نشطة. إذا كنت قد قمت بتوصيل كابل USB مسبقًا، فلا تقم بتوصيل كابل إيثرنت.

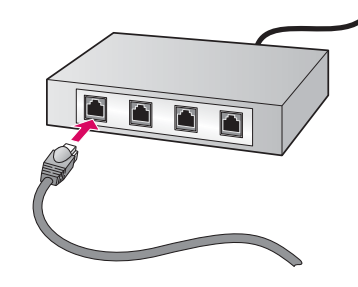

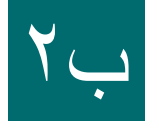

اختيار القرص المضغوط الصحيح

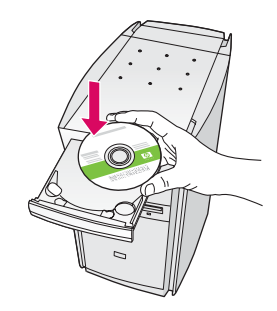

#### مستخدمو Windows:

أ أدخل القرص المضغوط لـ HP All-in-One باللون الأخضر الخاص بـ Windows.

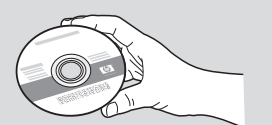

#### مستخدمو Mac:

أ أدخل القرص المضغوط لـ HP All-in-One باللون الرمادي الخاص بـ Mac.

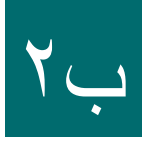

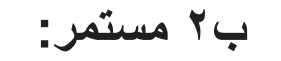

| HP - All In One Series                                                                |                                                                                      | 6                                             |
|---------------------------------------------------------------------------------------|--------------------------------------------------------------------------------------|-----------------------------------------------|
| Connection Type                                                                       |                                                                                      |                                               |
| Discre hav you will canned you                                                        | r device to this computer.                                                           | 100                                           |
| O Directly to this computer (for eva                                                  | ngle, using a USB cable)                                                             |                                               |
| () [Insugh the retwork.]                                                              |                                                                                      |                                               |
| IMPORTANT You must estable<br>proceeding. Rates to the rehap<br>national: connection. | uit a convection between your device a<br>instructions for your device if you have r | rd the network before<br>of yet established a |
| Click Next to continue.                                                               |                                                                                      |                                               |
|                                                                                       | jak Bet                                                                              | Careat                                        |

#### مستخدمو Windows:

ب اتبع الإرشادات الظاهرة على الشاشة لتثبيت البرنامج.
 ج في شاشة Ocnnection Type (نوع التوصيل)، تأكد من تحديد عبر الشبكة. اتبع الإرشادات الظاهرة على الشاشة.
 د يجب اختيار إلغاء الحظر أو قبول في جميع الرسائل المتعلقة بجدار الحماية، إلا، سيفشل الإعداد. اتبع جميع الإرشادات الظاهرة على الشاشة.

ملاحظة: عند عدم ظهور شاشة بدء التشغيل، انقر نقرًا مزدوجًا فوق My Computer (جهاز الكمبيوتر)، انقر نقرًا مزدوجًا فوق رمز القرص المضغوط، ثم انقر نقرًا مزدوجًا فوق setup.exe.

مستخدمو Mac:

ب انقر نقرًا مزدوجًا فوق رمز **-HP-All-in-One** Installer-(مثبت HP-All-in-One) ج تأكد من إكمال جميع الشاشات، بما في ذلك

Setup Assistant (مساعد الإعداد). أتبع إلى الصفحة التالية.

| Introduction      | 60                                        |
|-------------------|-------------------------------------------|
| Use the HP All-Ir | n-One Setup Assistant to configure        |
| your HP All-In-C  | Ine device.                               |
| The HP All-In-O   | ne Setup Assistant will gather important  |
| information abo   | out your system and collect your personal |
| information. Th   | is information will be used by the Setup  |
| Assistant to se   | tup the selected HP All-In-One device and |
| the bundled so    | ftware.                                   |

برامج مكافحة الفيروسات، برامج الحماية ضد المراسلات العشوائية، أو برامج جدران الحماية قد تحظر تثبيت البرنامج. للحصول على معلومات، زر www.hp.com/support، اكتب HP Officejet 6300، ثم ابحث عن برامج جدران الحماية.

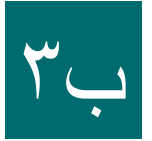

تثبيت البرنامج في أجهزة كمبيوتر إضافية

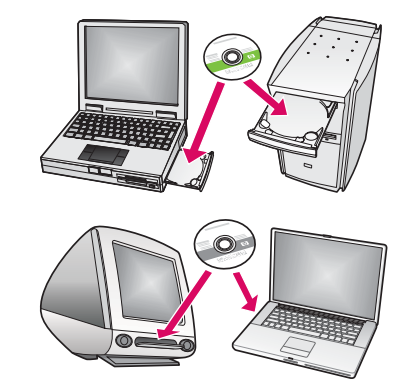

عند وجود أجهزة كمبيوتر إضافية على الشبكة، قم بتثبيت برنامج HP All-in-One في كل كمبيوتر. اختر القرص المضغوط الصحيح الخاص بـ HP All-in-One لكل عملية تثبيت. اتبع الإرشادات الظاهرة على الشاشة. تأكد من اختيار نوع التوصيل بين الشبكة وجهاز HP All-in-One (ولا بين جهاز الكمبيوتر والشبكة).

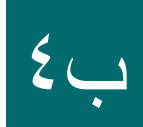

تهانينا! راجع الصفحة الأخيرة لتجربة جهاز HP All-in-One الخاص بك.

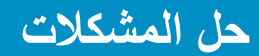

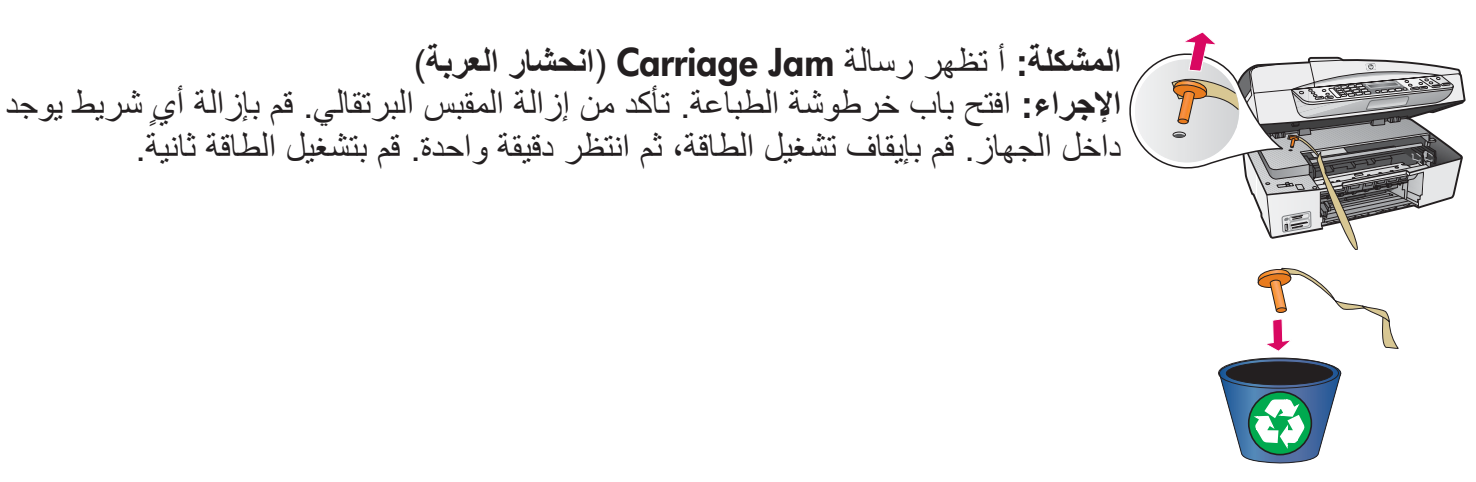

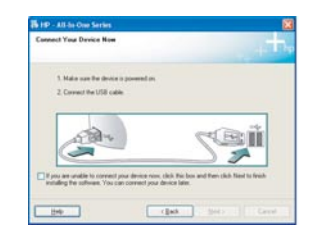

المشكلة: ما رأيت الشاشة التي تطالبك بتوصيل كابل USB. الإجراء: أزل القرص المضغوط لـ HP All-in-One الخاص بـ Windows ثم أعد إدخاله. راجع قسم أ.

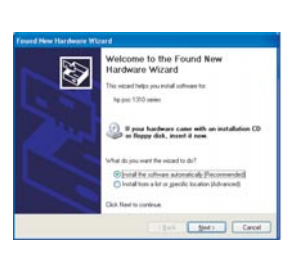

المشكلة: تظهر شاشة Add Hardware (إضافة أجهزة) لـ Microsoft. الإجراء: انقر فوق إلغاء الأمر. افصل كابل USB، ثم أدخل القرص المضغوط لـ HP All-in-One الخاص بـ Windows. راجع قسم أ.

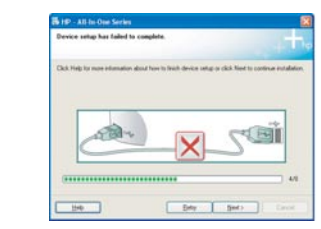

المشكلة: يتم عرض شاشة Device Setup Has Failed To Complete (فشل إكمال إعداد الجهاز). الإجراء: تحقق من إرفاق اللوحة الحامية للوحة التحكم بإحكام. افصل جهاز HP All-in-One وأعد توصيله ثانيةً. افحص جميع التوصيلات. تأكد من توصيل كابل USB بالكمبيوتر. لا تقم بتوصيل كابل USB بلوحة مفاتيح أو محور غير مزود بالطاقة. راجع قسم أ.

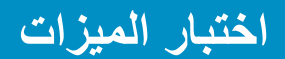

ج

٦

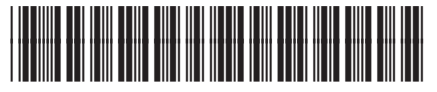

Q8061-90166

تهانينا! الآن انتهى الإعداد، حان وقت استخدام جهاز HP All-in-One. أعد طباعة صورة مفضلة.

- أ قم بإزالة الورق العادي باللون الأبيض وحمّل ورق صور بحجم
   ٤ × ٦ بوصات (١٠ × ١٠ سم). ضع الورق مع توجيه الوجه
   اللامع إلى الأسفل. حرك منظّمات الورق بجوار رزمة الورق.
   **ب** قم بالعثور على صورة بحجم ٤ × ٦ بوصات (١٠ × ١٠ سم).
- ج ضع الصورة (مع توجيهها إلى الأسفل) في الزاوية الأمامية اليمنى من السطح الزجاجي. تأكد من وجود الحافة الطويلة للصورة طوال الجزء الأمامي للسطح الزجاجي. أغلق الغطاء.
  - د اضغط على زر بدء النسخ بالألوان.

يقوم جهاز HP All-in-One بعمل نسخة من الصورة الأصلية.

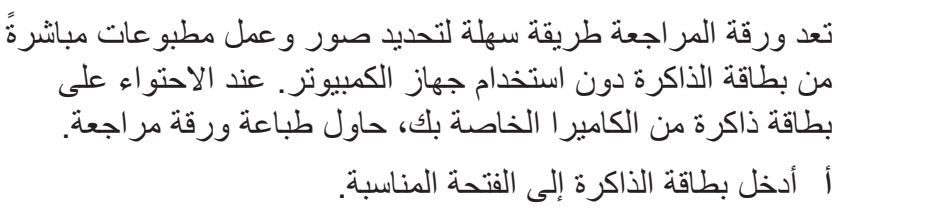

ب تأكد من تحميل ورق أبيض عادي، ثم اضغط على زر **ورقة** المراجعة.

ج بعد طباعة ورقة مراجعة، يمكنك استخدامها لتحديد الصور التي تريد طباعتها.

رمي لمعرفة المزيد حول طباعة صور من خلال بطاقات الذاكرة، راجع دليل يَلْيَ المستخدم والتعليمات الفورية. للحصول على تعليمات إضافية، راجع www.hp.com/support.